# D-Link Quick Installation Guide

This product works with the following operating system software: Windows XP, Windows 2000, Windows Me, Windows 98se

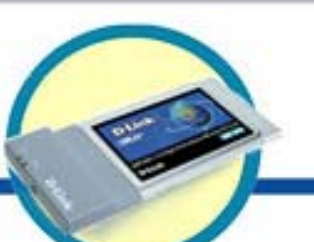

DWL-660 D-Link Air™ Wireless PC Card Adapter

## **Before You Begin**

You must have at least the following:

- A laptop computer with an available PCMCIA slot
- At least a 300 MHz processor and 32 MB of memory
- PCMCIA Controller properly installed and working in the laptop computer
- An 802.11b Access Point (for Infrastructure Mode) or another 802.11b wireless adapter (for Ad-Hoc; Peer-to-Peer networking mode.)

## **Check Your Package Contents**

These are the items included with your DWL-660 purchase:

- DWL-660 Wireless PC Card Adapter
- CD-ROM (containing Drivers, Manual and Warranty)

If any of the above items are missing, please contact your reseller.

### Insert the D-Link CD-ROM Into Your Computer

Turn on the computer and Insert the D- Link Air DWL-660 Driver CD in the CD-ROM drive.

The step-by-step instructions that follow are shown in **Windows XP**. The steps and screens are similar for the other Windows operating systems.

Do <u>NOT</u> install the DWL-660 PC Card into your computer before installing the driver software on the D-Link CD!

©2002 D-Link Systems, Inc. All rights reserved. Trademarks or registered trademarks are the property of their respective holders. Software and specifications subject to change without notice. DWL-650+.05302002

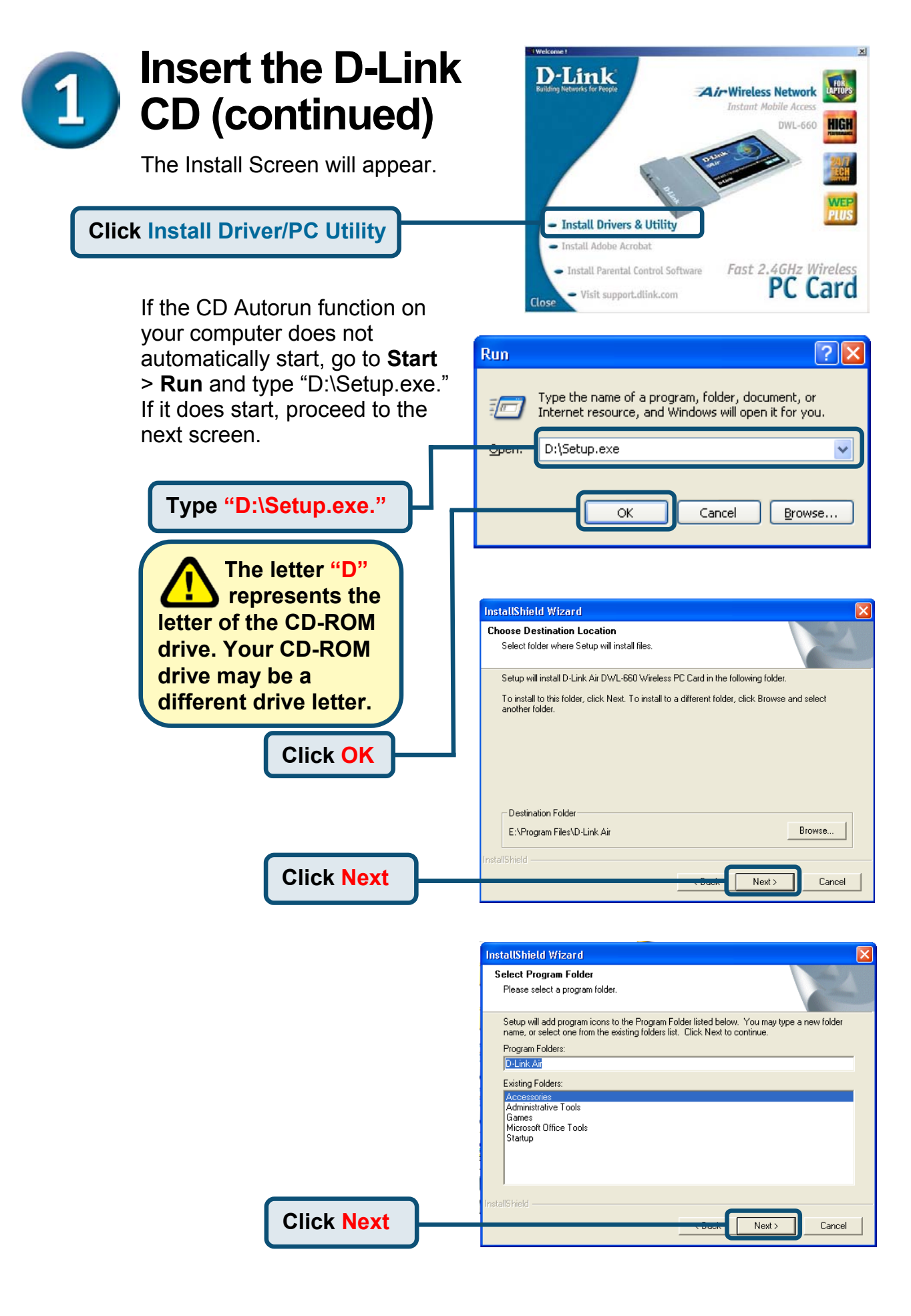

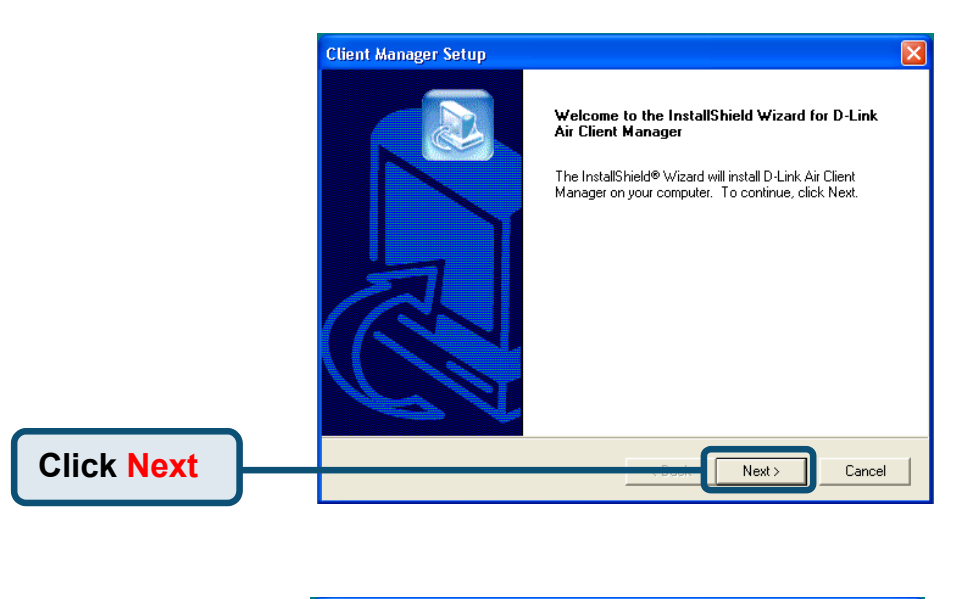

|                        | Client Manager Setup 🛛 🔀                                                                                                    |
|------------------------|----------------------------------------------------------------------------------------------------|
|                        | License Agreement<br>Please read the following license agreement carefully.                                                                                                    |
|                        | Press the PAGE DOWN key to see the rest of the agreement.  Agere Systems Inc. Winter 2002 ORINOCO/IEEE Drivers, Firmware & Tools Software Copyright © 2000, 2001 Agere Systems Inc. All Rights Reserved AGERE SYSTEMS END USER LICENSE AGREEMENT FOR SOFTWARE AND DOCUMENTATION |
| Click <mark>Yes</mark> | setup will close. To install D-Link Air Client Manager, you must accept this agreement. InstallShield Yes No                                                                                                    |

|            | Client Manager Setup                                                                                                    |
|------------|----------------------------------------------------------------------------------------------------|
|            | Choose Destination Location<br>Select folder where Setup will install files.                                                                                                    |
|            | Setup will install D-Link Air Client Manager in the following folder.<br>To install to this folder, click Next. To install to a different folder, click Browse and select<br>another folder. |
|            | Destination Folder<br>E:\Program Files\D-Link Air\Client Manager Browse                                                                                                    |
| Click Next | InstallShield Cancel                                                                                                    |

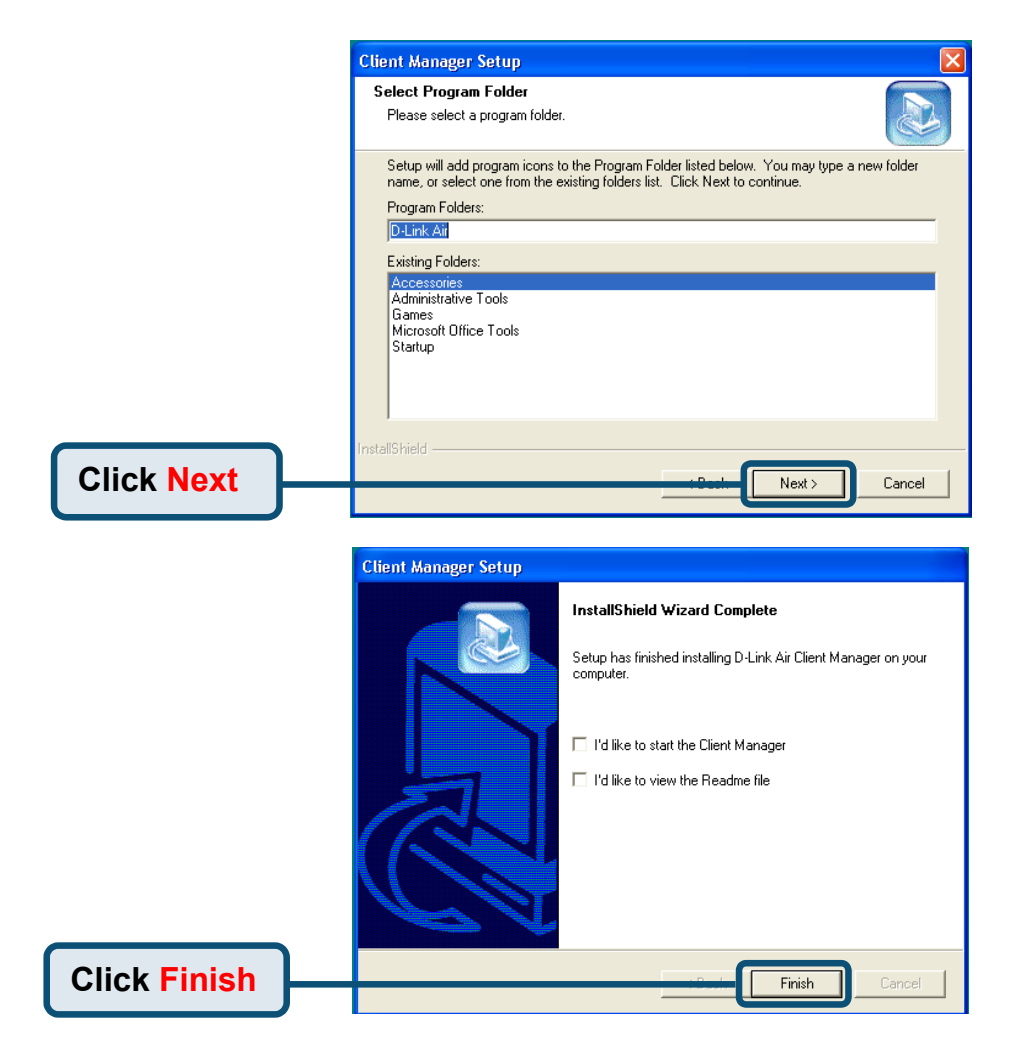

### Shut down your laptop

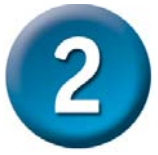

### Insert the DWL-660 Wireless PC Card Adapter Into the PCMCIA Slot in Your Laptop

- A. Make sure to turn off the laptop computer.
- **B.** Locate the PCMCIA slot on your laptop computer.

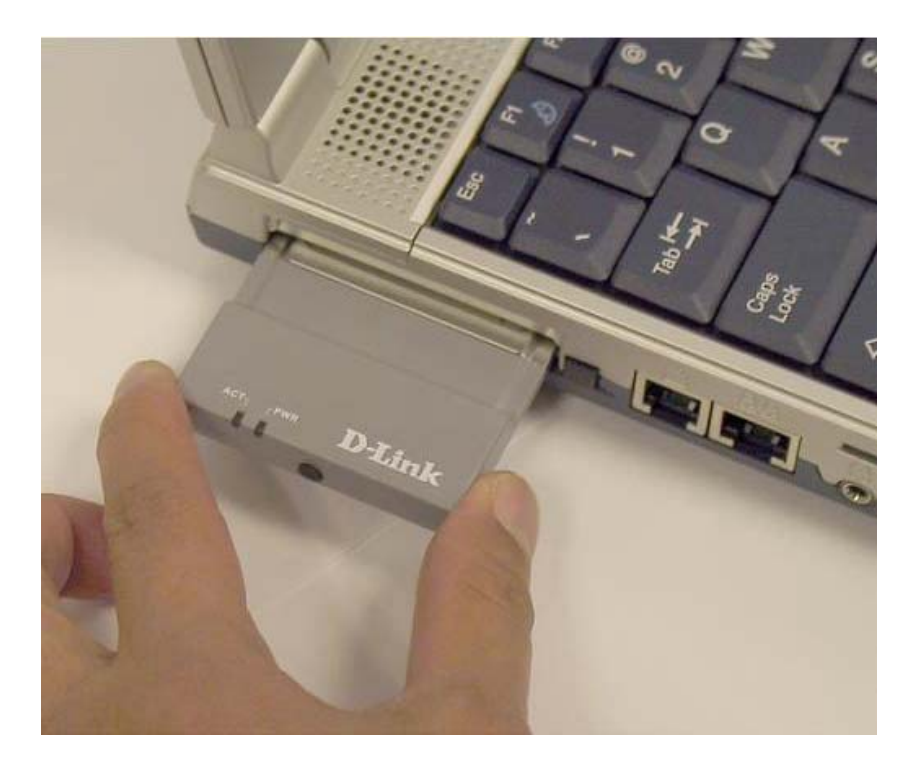

**C.** Gently insert the DWL-660 into the PCMCIA slot in your laptop computer.

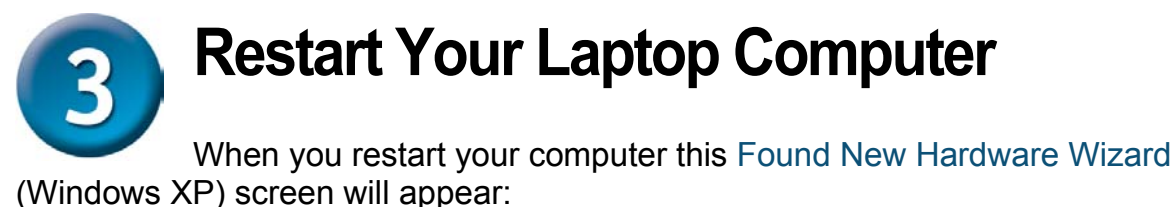

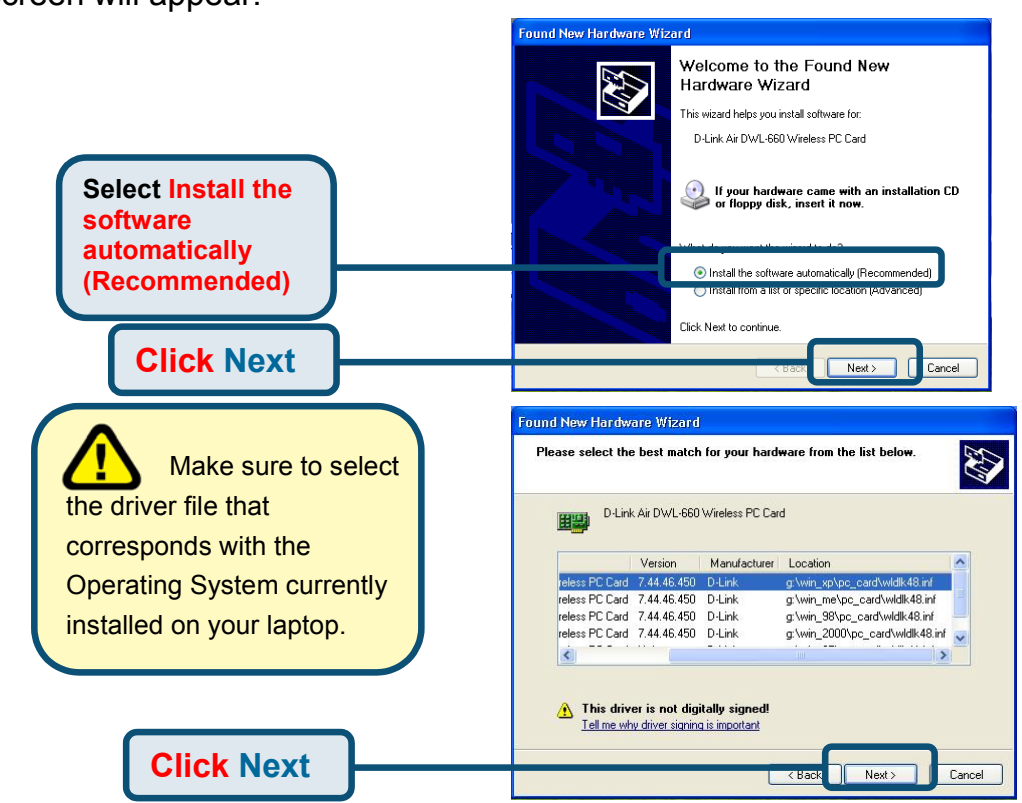

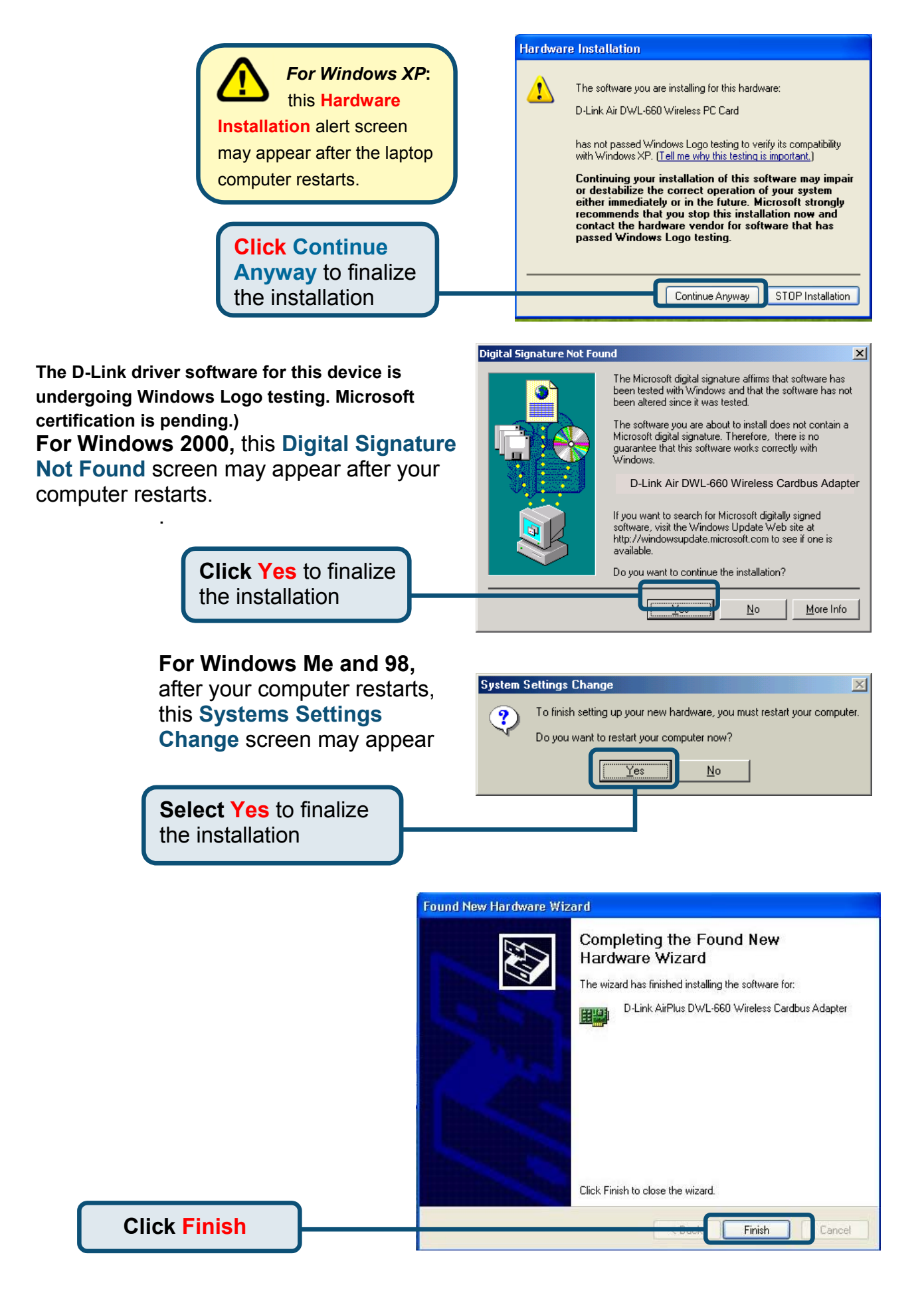

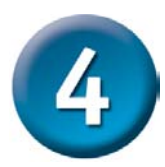

## Your Installation is Complete!

After you've continued in Windows XP (or after the computer restarts in the other Windows operating systems), the D-Link Air DWL-660 **Configuration Utility** will automatically start and the utility icon will appear in the bottom right hand corner of the desktop screen (systray). If this icon appears GREEN, then you have successfully installed the DWL-660, are connected to a wireless network and are ready to communicate!

Double-click the utility icon to use the configuration utility.

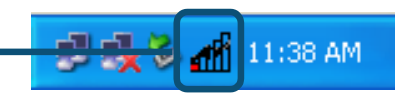

## **Using the Configuration Utility**

The D-Link Air Client Manager window will appear.

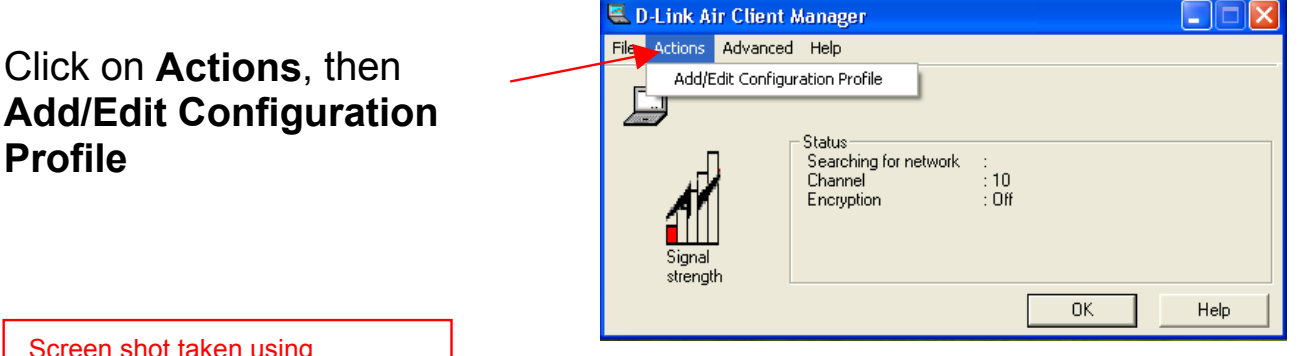

Screen shot taken using Windows XP. If you are using a different Operating system your screen may differ.

Select the wireless network to which you wish to connect from the list of Available Networks.

Click Configure

| 🗕 Wireless Network Connection Properties 🛛 🔹 🔀                     |  |  |  |  |  |
|--------------------------------------------------------------------|--|--|--|--|--|
| General Wireless Networks Authentication Advanced                  |  |  |  |  |  |
| ✓ Use Windows to configure my wireless network settings            |  |  |  |  |  |
| Available networks:                                                |  |  |  |  |  |
| To connect to an available network, click Configure.               |  |  |  |  |  |
| testlab Configure                                                  |  |  |  |  |  |
| i b14                                                              |  |  |  |  |  |
| A strong                                                           |  |  |  |  |  |
| - Preferred networks:                                              |  |  |  |  |  |
| Automatically connect to available networks in the order listed    |  |  |  |  |  |
| Move up                                                            |  |  |  |  |  |
| Move down                                                          |  |  |  |  |  |
| Add Remove Properties                                              |  |  |  |  |  |
| Learn about setting up wireless network<br>configuration. Advanced |  |  |  |  |  |
| OK Cancel                                                          |  |  |  |  |  |

## If the settings are correct for the Wireless Network, Click **OK**

|                                                                                      | ties 🛛 🕜 🔛                |  |  |  |  |
|--------------------------------------------------------------------------------------|---------------------------|--|--|--|--|
| Network name (SSID):                                                                 | estlab                    |  |  |  |  |
| Wireless network key (WEP)                                                           |                           |  |  |  |  |
| This network requires a key f                                                        | for the following:        |  |  |  |  |
| Data encryption (WEP                                                                 | enabled)                  |  |  |  |  |
| Network Authentication                                                               | n (Shared mode)           |  |  |  |  |
| Network key:                                                                         |                           |  |  |  |  |
| Key format:                                                                          | SCII characters 🔽         |  |  |  |  |
| Key length: 1                                                                        | 04 bits (13 characters) 💌 |  |  |  |  |
| Key index (advanced): 0                                                              |                           |  |  |  |  |
| The key is provided for m                                                            | e automatically           |  |  |  |  |
| This is a computer-to-computer (ad hoc) network; wireless access points are not used |                           |  |  |  |  |

The Wireless Network will now appear in the Preferred Networks.

Click OK.

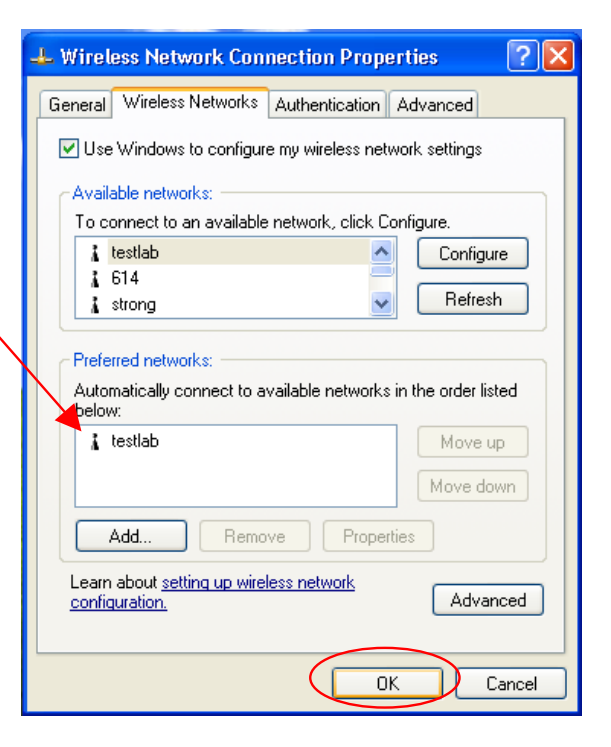

The DWL-660 Client Manager should now show the current signal strength, channel, and SSID of the associated network.

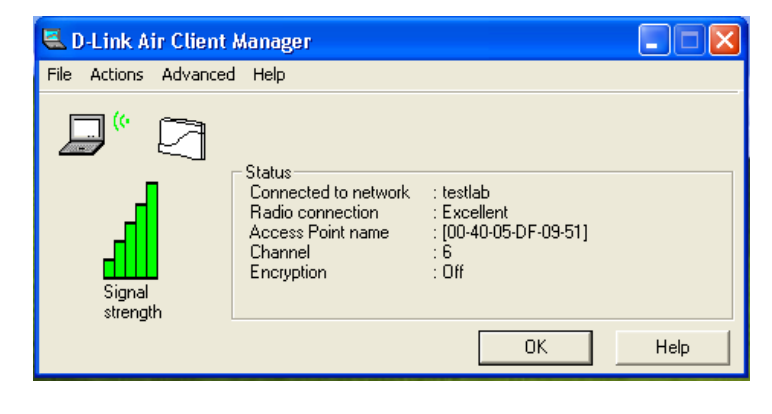

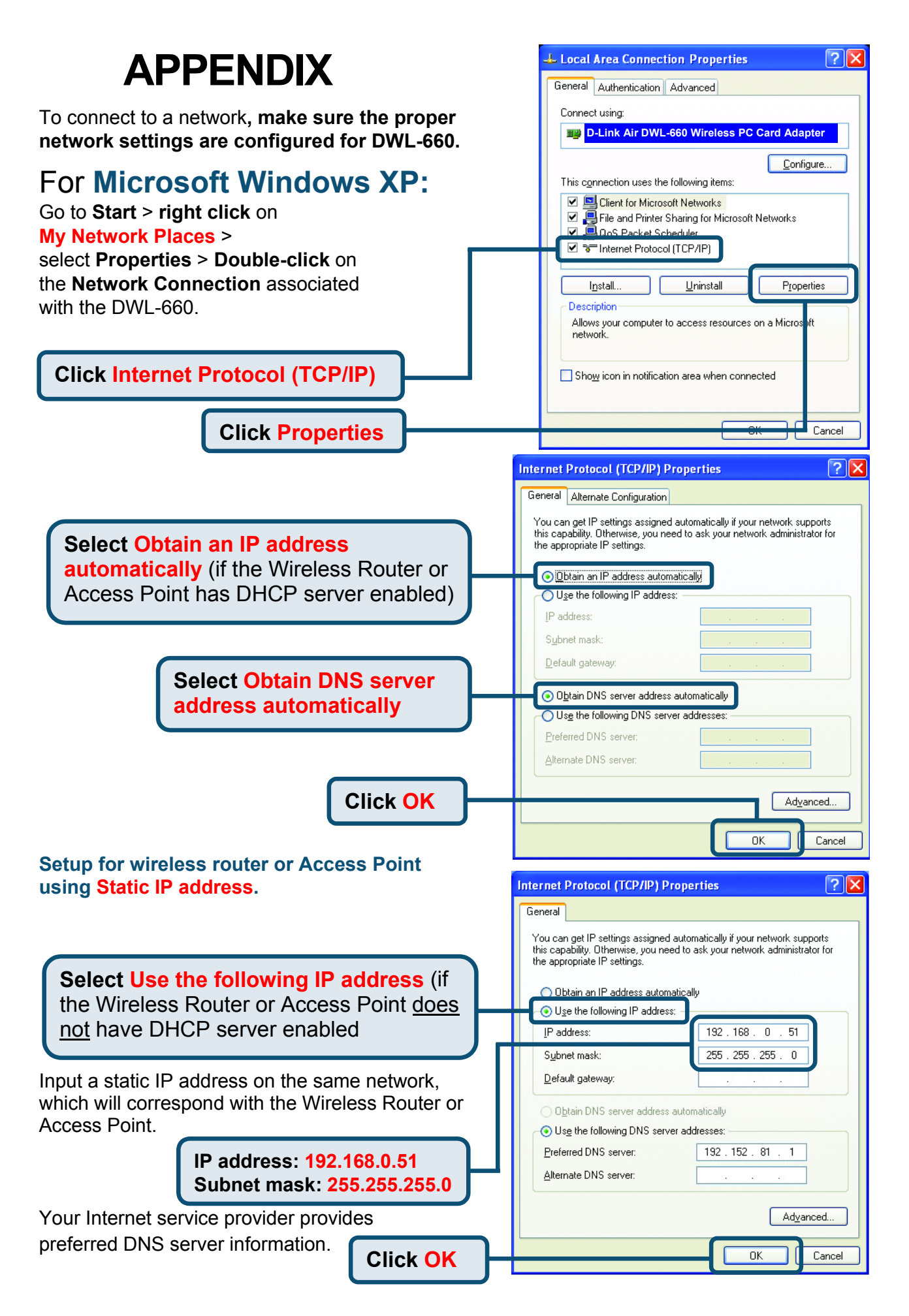

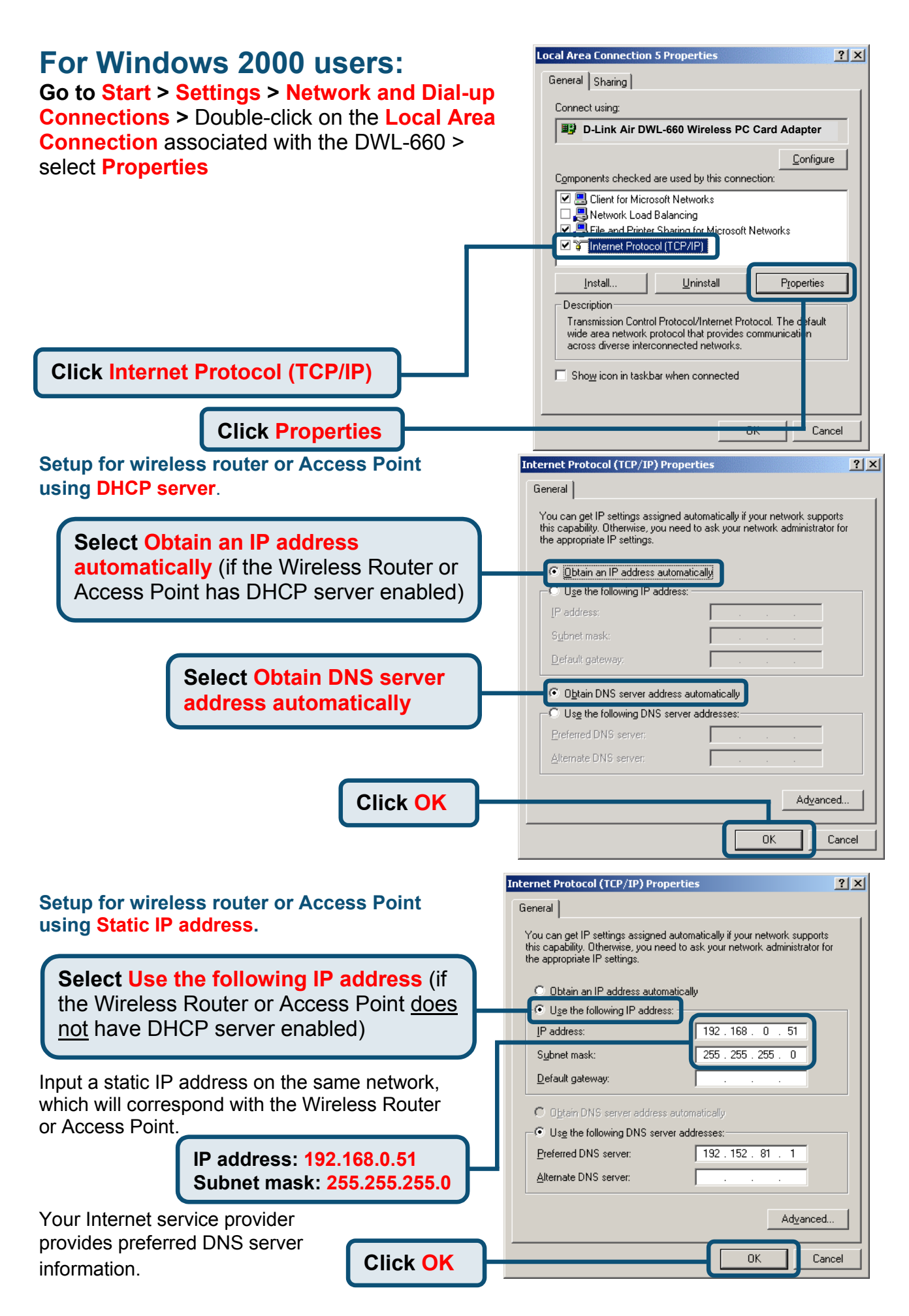

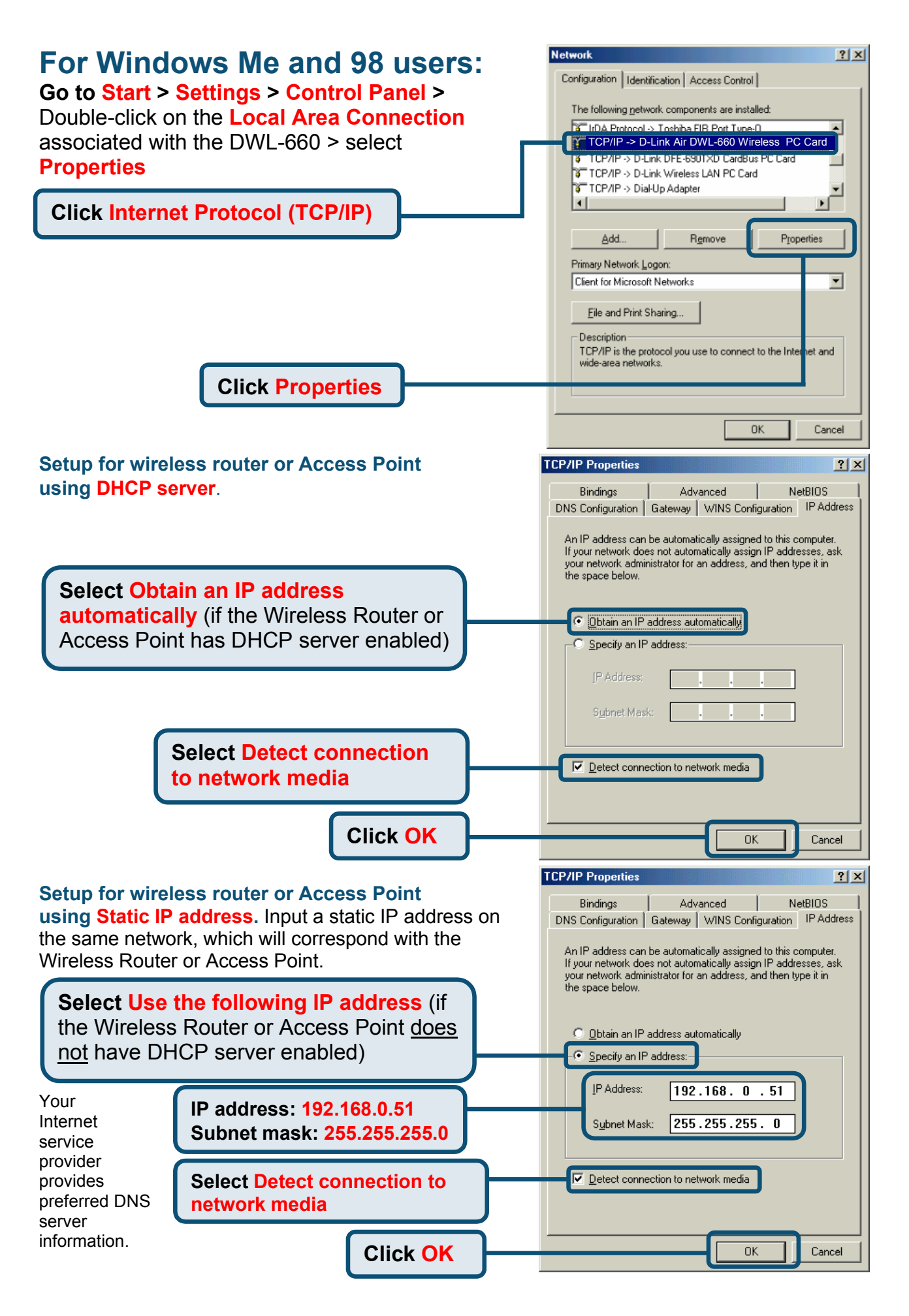

### **Checking the Wireless Connection**

For Windows XP and 2000 Go to Start > Run > type cmd. A window similar to this will appear.

#### Type ping xxx.xxx.xxx.,

where xxx is the IP address of the wireless router or Access Point. A good wireless connection will show the reply from the wireless router or access point.

For Windows Me and 98, Go to Start > Run > type command. A window similar to this will appear. Type ping xxx.x xx.xxx.xxx, where xxx is the IP address of the Wireless Router or Access Point. A good wireless connection will show the reply from the wireless router or access point.

| F:\WINDOWS\System32\cmd.exe                                                                                                    | - 🗆 | × |
|----------------------------------------------------------------------------------------------------|-----|---|
| Microsoft Windows XP [Version 5.1.2600]<br>(C) Copyright 1985-2001 Microsoft Corp.                                                                                                    |     | - |
| F:\Documents and Settings\lab4>ping 192.168.0.50                                                                                                    |     |   |
| Pinging 192.168.0.50 with 32 bytes of data:                                                                                                    |     |   |
| Reply from 192.168.0.50: bytes=32 time=5ms TTL=30<br>Reply from 192.168.0.50: bytes=32 time=64ms TTL=30<br>Reply from 192.168.0.50: bytes=32 time=3ms TTL=30<br>Reply from 192.168.0.50: bytes=32 time=17ms TTL=30 |     |   |
| Ping statistics for 192.168.0.50:<br>Packets: Sent = 4, Received = 4, Lost = 0 (0% loss)<br>Approximate round trip times in milli-seconds:                                                                         | >,  |   |
| F:\Documents and Settings\lab4>_                                                                                                    |     |   |

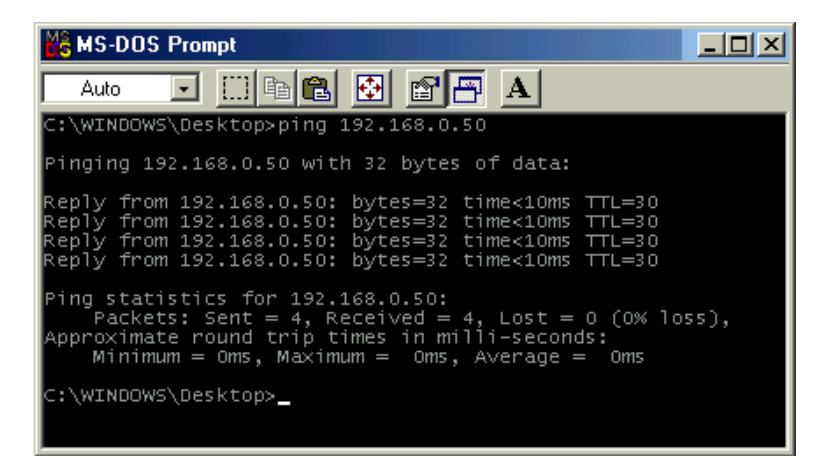

### Troubleshooting

#### Q1: I cannot connect to the access point or wireless router.

**A:** Make sure that the SSID on the DWL-660 Wireless PC Card Adapter is exactly the same as the SSID on the Access Point or wireless router.

#### Q2: The DWL-660 Power and Link lights are not on.

**A:** Check to see if the DWL-660 Wireless PC Card Adapter is firmly inserted in the PCMCIA slot of your laptop computer.

#### Q3: I am unable to access the Internet using the DWL-660.

**A1:** Check that the LED indicators for the broadband modem are indicating normal activity. If not, there may be a problem with the broadband connection.

**A2:** Check that the LED indicators on the wireless router are functioning properly. If not, check that the AC power and Ethernet cables are firmly connected.

**A3:** Check that the IP address, subnet mask, gateway, and DNS settings are correctly entered for the wireless adapter in that specific wireless network.

#### Q4: I forgot my Encryption key.

**A:** Reset the Access Point to its factory default settings and restore the DWL-660 Wireless PC Card Adapter to the factory default settings.

Once properly installed the **DWL-660 Wireless PC Card Adapter** will be able to connect to other 802.11b wireless adapters, routers and access points.

When you have completed the steps in this *Quick Installation Guide*, your connected network should look similar to this:

For detailed explanations on Ad-Hoc, Infrastructure mode, Basics of Networking, file-sharing and troubleshooting, please refer to the DWL-660 Manual on the CD included with the product.

## **Technical Support**

You can find the most recent software and user documentation on the D-Link website. **D-Link** provides free technical support for customers within the United States for the duration of the warranty period on this product. U.S. customers can contact D-Link technical support through our web site or by phone.

#### D-Link Technical Support over the Telephone:

(877)453-5465 24 hours a day, seven days a week

#### D-Link Technical Support over the Internet:

http://support.dlink.com email: support@dlink.com

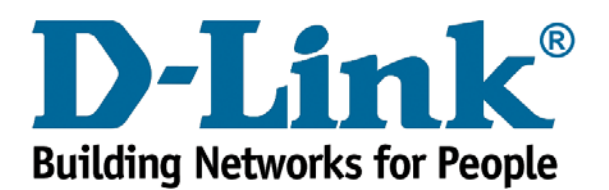